RompelSoft präsentiert:

# Erstellen von Schemen mit DDS-CAD14

Eine kurze Anleitung

Heiko Rompel 29.10.2020

## Inhalt

| 1. Brandmeldeschemen                             | 3 |
|--------------------------------------------------|---|
| 1.1. Der Verteiler                               | 3 |
| 1.1.1. Auswahl des richtigen Schemas             | 3 |
| 1.2. Erstellen eines Schemas                     | 4 |
| 1.2.1. Die Lizenz                                | 4 |
| 1.2.2. Im Explorer - Systeme                     | 4 |
| 1.2.3. In der Ansicht "Systeme"                  | 4 |
| 1.2.4. Generieren eines Schemas                  | 5 |
| 1.2.5. Mögliche Fehler                           | 6 |
| 1.2.6. Das fertige Schema                        | 6 |
| 2. Anzahl der Spalten im Brandmeldeschema ändern | 7 |
| 3. Bildquellen                                   | 8 |
| 4. Copyright                                     | 8 |

|  |  | Seite <b>2</b> von <b>8</b> | Stand: 11.09.2020 |
|--|--|-----------------------------|-------------------|
|--|--|-----------------------------|-------------------|

### 1.Brandmeldeschemen

#### **1.1.Der Verteiler**

#### 1.1.1.Auswahl des richtigen Schemas

| Neuer Stromkreis BMZ                                                                                               |                                                                                                    | ×                                                          |
|----------------------------------------------------------------------------------------------------|----------------------------------------------------------------------------------------------------|------------------------------------------------------------|
| Ngme 22<br>Code ZSA<br>kundenspez Layouts zeigen<br>Import                                                         | Y Finspeisung/Zul.Unterverteilung/<br>Niveau 2 (Fi/RCD/Hauptsch./Gruppensich.)<br>Allgem.Stroms-Schaltungen<br>Lichtfänger/Lichtband<br>Motorstromkreise<br>RNX Bussystem<br>LCN (Local Control Network)<br>Schwachstrom<br>Reservestromkreise<br>Diverse |                                                            |
| Z5A Telefon<br>Z5B Antenne<br>Z5C Brand J-Y(St)Y r.<br>Z5D Brand JE-H(St)H<br>Z5E ELA/Video<br>EK manueller Aufruf | ot<br>von Komponenten für 19"-Schrank                                                                                                    |                                                            |
| N/PE/PEN N PE<br>Nenn- und Betriebsstrom<br>Betriebsstrom (b.1) 16 A<br>Betriebsstrom (b.2) 0 A                    |                                                                                                    |                                                            |
|                                                                                                    |                                                                                                    | Hinzufügen         Einfügen         Abbrechen         Hife |

Um ein funktionierendes Brandmeldeschema zu erhalten, dürfen nur die "Schwachstrom"-Schemen

- ZSC Brand J-Y(St)Y rot
- ZSD Brand JE-H(St)H

beim Erstellen der Verteiler genutzt werden.

Auch ein Brandmeldeverteiler **muss** eine Einspeisung erhalten.

#### 1.2.Erstellen eines Schemas

#### 1.2.1.Die Lizenz

Zum Erstellen eines Schemas ist eine große Lizenz nötig.

#### 1.2.2.Im Explorer - Systeme

Im Explorer erscheint ein neuer Reiter "Systeme"

DDS-CAD 14 - [7.OG - Ebene 7 2D H:\DDS\_Cad\V14\Projekte\C

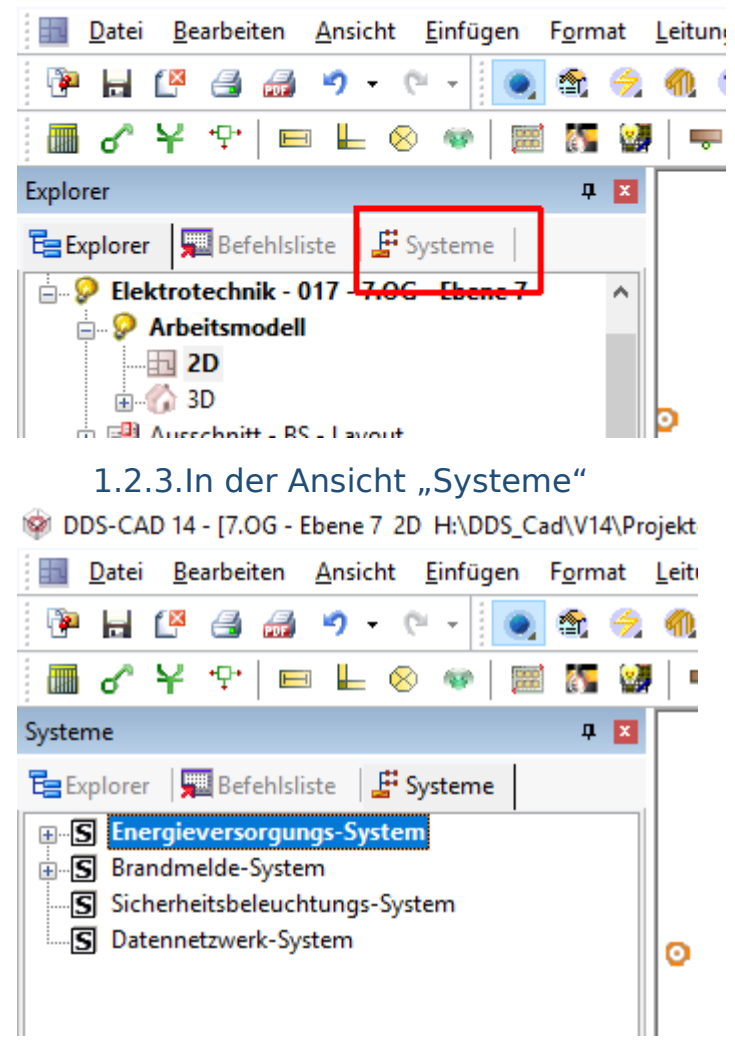

Egal, was in der obersten Zeile steht – auf diese Zeile ein "Rechts-Klick" auf die Zeile machen und im Kontext Menü

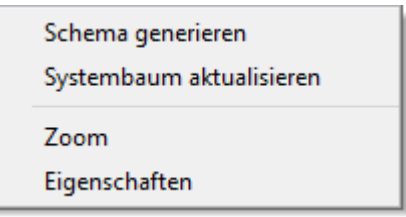

den Punkt "Systembaum aktualisieren" auswählen

| Seite <b>4</b> von <b>8</b> | Stand: 11.09.2020 |
|-----------------------------|-------------------|
|                             |                   |

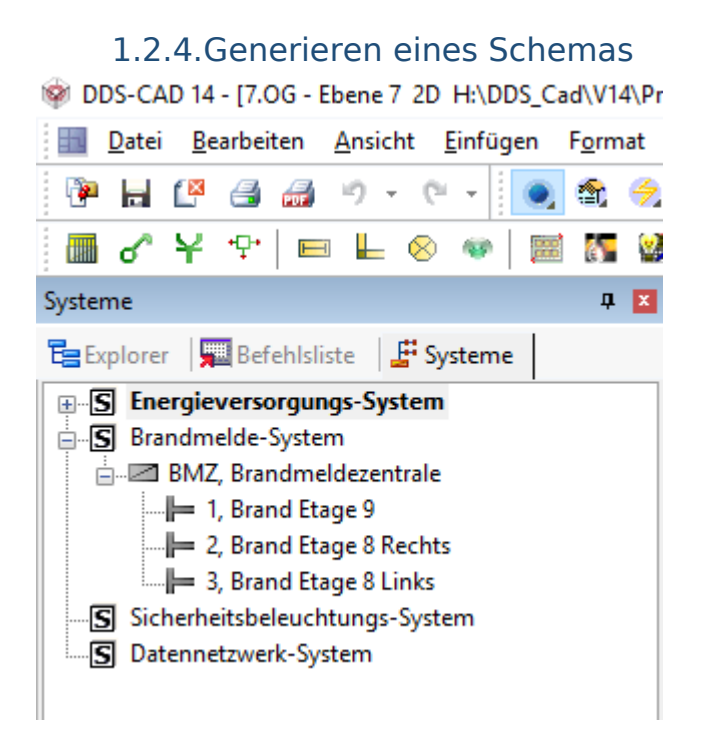

Wenn die Schemaliste aktualisiert wurde, muss man sich das Brandmeldeschema aussuchen, das man erstellen will und nach einem "Rechts-Klick" im Kontextmenü

| Schema generieren<br>Systembaum aktualisieren |  |
|-----------------------------------------------|--|
| Zoom<br>Eigenschaften                         |  |

Den Punkt "Schema generieren" auswählen.

| Es | erscheint | nachfolgender | Dialog: |
|----|-----------|---------------|---------|
|----|-----------|---------------|---------|

| Schema-Report  | ort erstellen in           | ×            |
|----------------|----------------------------|--------------|
| Beschreibung 1 | Schema - Brandmelde-System |              |
| Beschreibung 2 | 09.05.2019, 09:13:15       |              |
| Beschreibung 3 |                            |              |
| Name           | 030569 07                  | ~            |
|                |                            | OK Abbrechen |

| Seite <b>5</b> von <b>8</b> | Stand: 11.09.2020 |
|-----------------------------|-------------------|
|                             |                   |

Diesen füllt man aus, wobei Name die Nummer im Explorer darstellt (ebenso wie bei den Gebäude Etagen).

Nach einem "Klick" auf "OK" wird das Schema erstellt.

#### 1.2.5.Mögliche Fehler

Wenn man beim Anlegen des Verteilers keines der beiden möglichen Schemen ausgewählt hat, wird kein Schema erstellt.

Ob die richtigen Schemen ausgewählt wurden, kann man im Verteiler kontrollieren.

| 2/3 Anschluss | Stromkreis<br>1, 1~, 100<br>2, 1~, 100<br>3, 1~, 100 | Sicherung              | Baut. 1 | Baut. 2      | Klemmen        | Kabel<br>1, J-Y<br>2, J-Y<br>3, J-Y | ST)Y (rot), 2x2<br>ST)Y (rot), 2x2<br>ST)Y (rot), 2x2 | Spannung | Strom | Länge   |
|---------------|------------------------------------------------------|------------------------|---------|--------------|----------------|-------------------------------------|-------------------------------------------------------|----------|-------|---------|
|               | 4, 1~, 100                                           |                        |         |              |                | 4, JE-                              | H(ST)H (rot), 2x                                      |          |       | 995.8 m |
|               | 5. 1~. 100                                           |                        |         |              |                | 5, JE-                              | H(ST)H (rot), 2x                                      |          |       | 761.3 m |
|               | 6, 1~, 100                                           |                        |         |              |                | 6, J-Y                              | ST)Y (rot), 2x2                                       |          |       | 10.1 m  |
|               | 7, 1~, 100                                           | tropakroic             |         |              |                |                                     | ~                                                     |          |       | 8.9 m   |
| ~             | 8, 1~, 100                                           | Stromkreis             |         |              |                |                                     | ^                                                     |          |       | 0 m     |
|               | 9, 1~, 100                                           |                        |         |              |                |                                     |                                                       |          |       | 0 m     |
| ~             | 0 10, 1~, 100                                        | Name 5                 |         | <u>B</u> e   | schreibung     |                                     |                                                       |          |       | 0 m     |
|               | ) 11, 1~, 100                                        |                        |         |              |                |                                     |                                                       |          |       | 0 m     |
| ~             | 12, 1~, 100                                          | <u>S</u> pannung Un    | 48      | V <u>M</u> a | akro           | ZS Kundens                          | pez. Layout                                           |          |       | 0 m     |
|               | 13, 1~, 100                                          |                        |         |              |                |                                     |                                                       |          |       | 0 m     |
| ~             | 14, 1~, 100                                          | N/PE/PEN               | N PE    | ✓ Ph         | asen L1-L3:    |                                     | L <u>3</u>                                            |          |       | 0 m     |
|               | 15, 1~, 100                                          |                        |         |              |                |                                     |                                                       |          |       | 0 m     |
| ~             | 16, 1~, 100                                          | Nenn- und Betrieb      | sstrom  |              |                |                                     |                                                       |          |       | 0 m     |
|               | 17, 1~, 100                                          |                        |         | Str          | mm   1-  3     | 1.0 A 0.0                           | A 0.0 A                                               |          |       | 0 m     |
| ~             | 18, 1~, 100                                          |                        |         | 00           | on Er Eo       |                                     |                                                       |          |       | 0 m     |
|               | ) 19, 1~, 100                                        | Retriebeetrom Ib       | 1       | A Gle        | aichzeitigkeit | 100                                 | %                                                     |          |       | 0 m     |
| <u> </u>      | 20, 1~, 100                                          | Demobastioninib        |         |              | Signation      | 100                                 | _ ^*                                                  |          |       | 0 m     |
|               | 21, 1~, 100                                          | <u>S</u> icherung (In) | 16      | Ge           | brauchskat.    | AC1 - 2 bel. Adem                   | $\sim$                                                | -        |       | 0 m     |
|               |                                                      | Steckanschlus          | 3       |              |                |                                     |                                                       |          |       |         |
|               |                                                      |                        |         |              |                | OK Abbreche                         | n Hilfe                                               |          |       |         |
|               |                                                      |                        |         |              |                |                                     |                                                       |          |       |         |
|               |                                                      |                        |         |              |                |                                     |                                                       |          |       |         |

Ein Doppelklick in der Spalte "Stromkreis" öffnet eine Dialogbox.

Bei dem Punkt "Makro" **muss "ZS"** eingetragen sein.

Wenn andere Etage in Bearbeitung sind, kann das Schema auch nicht erstellt werden, da der Prozess vollen Zugriff auf die gesamte Strecke braucht.

#### 1.2.6.Das fertige Schema

Ein fertiges Schema könnte dann z.B. so aussehen:

In die automatisch generierten Schemazeichnungen werden Etagen, Raumnamen, Stromkreisnummern und ggf. vorhandene Nummerierungen übernommen und angezeigt.

|              | 847                                                          | BMZ1<br>Raum Nr. 001<br>Konferenz | BMZ1<br>Raum Nr. 005<br>Flur | BMZ1<br>Raum Nr. 005<br>Flur | BMZ1<br>Raum Nr. 003<br>Schulungssum | BMZ2<br>Raum Nr. 011<br>Flur 2 | BMZ2<br>Raum Nr. 012<br>Umkleide-Henen | BMZ2<br>Raum Nr. 013<br>Pumi. | BMZ.3<br>Raum Nr. 010<br>Lager | BMZ3<br>Raum Nr. 009<br>Besprechung |
|--------------|--------------------------------------------------------------|-----------------------------------|------------------------------|------------------------------|--------------------------------------|--------------------------------|----------------------------------------|-------------------------------|--------------------------------|-------------------------------------|
| EG - Ebene 2 | BMZ<br>BMZ<br>Brand Melde Zentole<br>Raum Nr. 002<br>Technik |                                   |                              |                              |                                      |                                |                                        |                               |                                |                                     |
| UG - Ebene 1 |                                                              |                                   |                              |                              |                                      |                                |                                        |                               |                                |                                     |

#### Quelle:

https://www.dds-cad.de/fileadmin/redaktion/PDF-Dateien/Lehr-\_und\_Uebungsbuch\_Elektro\_DDS-CAD\_12\_final.pdf

#### 2.Anzahl der Spalten im Brandmeldeschema ändern

Normalerweise, werden im Brandmeldeschema nur 8 Symbole pro Spalte nebeneinander dargestellt.

Um die Anzahl zu ändern, muss man folgende Datei (bei geschlossenem DDS-CAD) bearbeiten:

C:\Program Files\Data Design System\MEP 14\Sys\BldSchemaTemplate.xml

Im Abschnitt:

<polymorphic\_name>bld::schema::layout::FireProtectionTemplate</
polymorphic\_name>

Die Zeile :

<NumEquipmentPerLine></NumEquipmentPerLine

suchen und den Wert "8" durch z.B. 16 ändern um 16 Symbole nebeneinander darzustellen.

Speichern nicht vergessen.

### 3.Bildquellen

Alle Bilder sind wenn nicht anders angegeben, Bildschirmfotos aus dem Programm "DDS-CAD© 14".

#### 4.Copyright

Der Programmname "DDS-CAD" ist ein Markenname der Firma:

Data Design System GmbH Lüdinghauser Straße 3 59387 Ascheberg Telefon: +49 2593 8249 0 Telefax: +49 2593 8249 400 info@dds-cad.de support@dds-cad.de https://www.dds-cad.de/

Der Name "RompelSoft" ist Eigentum von

Heiko Rompel Im Grund 10 D-27572 Bremerhaven info@rompelsoft.de https://www.rompelsoft.de

| Seite <b>8</b> von <b>8</b> | Stand: 11.09.2020 |
|-----------------------------|-------------------|
|-----------------------------|-------------------|